## How to Reserve a Court at Unity Pickleball Courts

All players must sign up with "**Court Reserve**" to reserve and pay for Unity of Wimberley Pickleball courts.

#### Are you already registered with Court Reserve? Add "Unity of Wimberley" as an organization.

- 1. Log into your CourtReserve Account
  - a. On the phone app click "More" at the bottom right
  - b. On the desktop: click the down arrow next to your name
- 2. Select the "My Organizations" tab
- 3. Click "Add Organization"
- 4. Type in "Unity of Wimberley"
- 5. Click "Request Access"

### Are you new to CourtReserve?

- 1. Install the CourtReserve Phone app
  - a. For iPhones: <u>https://apple.co/4cctZxT</u>
  - b. For Android: <u>https://bit.ly/3PgAaHF</u>

### **General Information**

- You must have a CourtReserve account to reserve a court with us.
- Then, you can reserve an open play session, or make a court reservation using the "Book a Court" button on our website.
- We have a port-a-potty on site and plenty of parking.
- Weather delays are and cancellations are refundable.
- Please email <u>pickleball@unityofwimberley.com</u> with any issues.

# Thank You!